# Anleitung Online-Plattform connect

# Erstmalige Registrierung

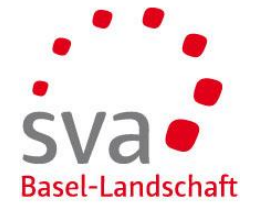

#### Authentisierung mit SMS oder OTP

Der Zugang zu unserer Online-Plattform connect bedingt eine sichere Authentisierung. Sie benötigen in jedem Fall eine E-Mail-Adresse und vergeben ein Passwort. Für die doppelte Authentisierung stehen zwei Verfahren zur Auswahl:

Variante SMS: Sie Hinterlegen Ihre Mobile-Nummer und erhalten den Code per SMS zugestellt.

Variante OTP (One-Time Password): Sie laden eine entsprechende App auf Ihr Smartphone, welche den Code generiert.

#### Erhalt Registrierungscode

Sie haben von uns ein Einladungsschreiben für die Online-Plattform connect erhalten. Auf dem Schreiben finden Sie den Registrierungscode, welcher 30 Tage gültig ist. Falls Sie nicht in Besitz einer solchen Einladung sind, können Sie den Registrierungscode auf unserer Website <u>www.sva-bl.ch/connect</u> anfordern.

#### Administrator

Die erste Person, welche sich für connect registriert ist automatisch der Administrator. Diese Person kann weitere Benutzer hinzufügen und als Administrator festlegen.

| Zugangscode eing<br>[SVA Basel-Lands | geben<br>chaft]                         |
|--------------------------------------|-----------------------------------------|
| Geben Sie den Zugang                 | scode ein und klicken Sie auf "Weiter". |
| Zugangscode *                        |                                         |
| XXXXX XXXXX XXXXX                    |                                         |
|                                      | Weiter                                  |
|                                      | Weiter                                  |
|                                      |                                         |

Öffnen der Registrierungs-Website

Öffnen Sie folgende Adresse in Ihrem Browser im Internet: <u>www.akisnet.ch/ak013/register</u>

Zugangscode eingeben Geben Sie den Code, den Sie in unserem Schreiben erhalten haben, ein.

| Registrierung | Link zur Registrierung: https://www.akisnet.ch/ak013/register<br>Ihr persönlicher Registrierungs-Code lautet: XX1X YY22 ZZZ3                                                                    |
|---------------|----------------------------------------------------------------------------------------------------|
|               | Dieser Code ist während 30 Tagen gültig. Nach Ablauf dieser Zeit muss für die l<br>gistrierung ein neuer Code angefordert werden. Wenden Sie sich hierzu an die r<br>angegebene Support-Stelle. |

Klicken Sie auf «Weiter».

### Online-Plattform connect – erstmalige Registrierung Benutzerdaten (Vorname, Name, Passwort) eingeben

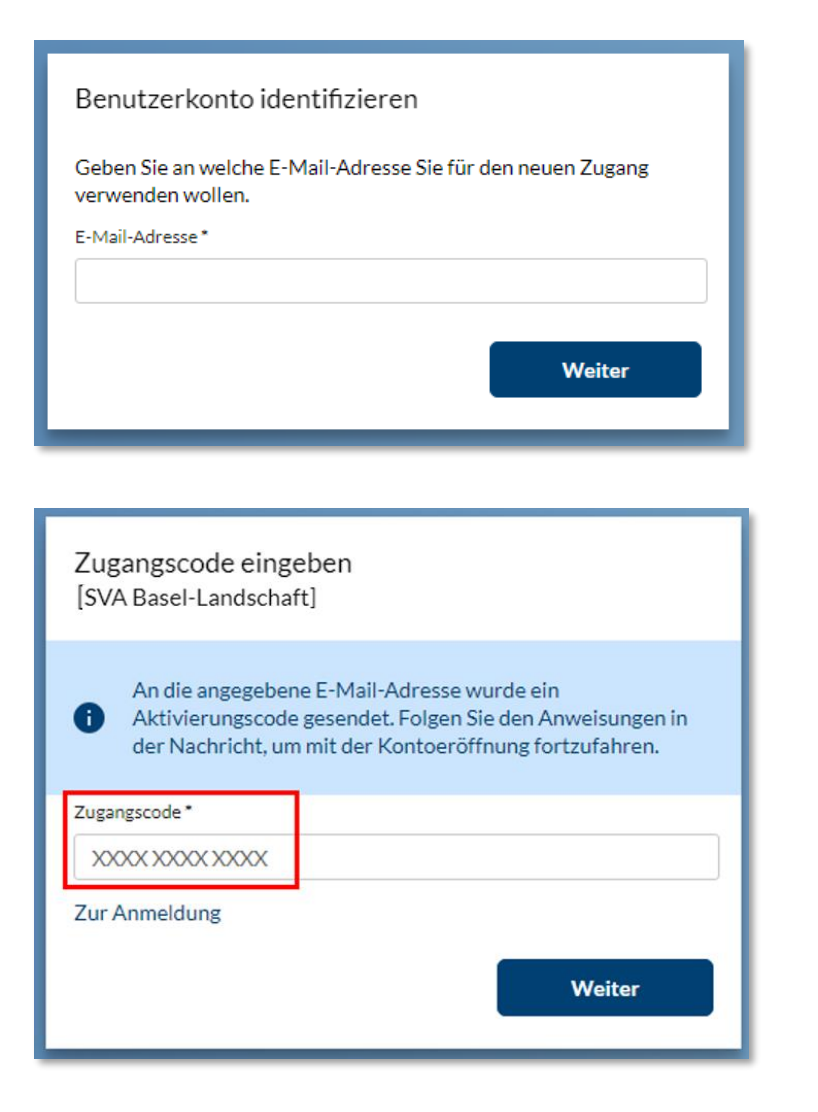

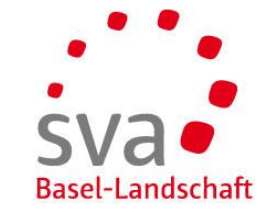

Identifizierung des Benutzerkontos

Erfassen Sie Ihre E-Mail-Adresse

Wir empfehlen die Erfassung mit einer persönlichen E-Mail-Adresse und nicht mit einer allgemeinen E-Mail-Adresse, insbesondere dann, wenn Sie mehrere Benutzer registrieren möchten.

Klicken Sie auf «Weiter».

Es wird nun eine E-Mail mit einem Code generiert und an die angegebene E-Mail-Adresse gesendet. Dies kann ein paar Minuten dauern.

Zugangscode eingeben

Geben Sie den Code, den Sie in unserer E-Mail erhalten haben, ein.

| Benutzerkonto Einrichtung abschliessen                                                                                                    |
|----------------------------------------------------------------------------------------------------|
| Sehr geehrte Frau Muster                                                                                                    |
| Bitte bestätigen Sie mittels folgendem Zugangscode Thre E-Mail-Adresse: XXX1YYY2ZZZ3                                                                                                    |
|                                                                                                    |
| Klicken Sie auf den nachfolgenden Link oder köpieren Sie den Link in ein neues Browserfenster, um die Einrichtung des Benutzerkontos abzuschliessen:<br>https://akisnet.ch/ak013/Code?Code=XXX1YYY2ZZZ3 |
| Dieser Code ist bis am 21.10.2022 gültig. Nach Ablauf dieser Zeit muss der Registrationsablauf von neuem gestartet werden.                                                                              |
| Bei Fragen oder Problemen wenden Sie sich bitte an unseren Support via <u>connect.hotline@sva-bl.ch</u> .                                                                                               |
| Freundliche Grüsse                                                                                                    |
| SVA Basel-Landschaft                                                                                                    |
| Diese Nachricht wurde automatisch generiert. Bitte antworten Sie nicht auf diese Emailadresse.                                                                                                    |

Klicken Sie auf «Weiter».

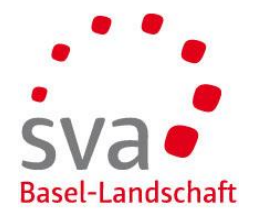

# Online-Plattform connect – erstmalige Registrierung Benutzerdaten (Vorname, Name, Passwort) eingeben

| Kontoeröffnung                                               |            |
|--------------------------------------------------------------|------------|
| E-Mail-Adresse                                               |            |
| martina.muster@mustermail.ch                                 |            |
| Vorname *                                                    |            |
| Martina                                                      |            |
| Nachname *                                                   |            |
| Muster                                                       |            |
| sprache "                                                    |            |
| Deutsch 🗸                                                    |            |
| Passwort*                                                    |            |
| •••••                                                        |            |
| Passwort wiederholen *                                       |            |
| •••••                                                        |            |
| Die Gross-/ Kleinschreibung ist relevant. Das Passwort muss: |            |
| - mind. 6 Zeichen lang sein.                                 |            |
| Nutzungsbestimmungen                                         |            |
| Ich akzeptiere die aktuell gültigen Nutzungsbestimmungen     |            |
| Nutzungsbestimmungen anzeigen                                |            |
| Multi-Faktor-Authentisierung                                 |            |
| SMS                                                          | Einrichten |
| OTP                                                          | Einrichten |
|                                                              |            |
|                                                              | Weiter     |

**Eingabe der Benutzerdaten zur Registrierung** Erfassen Sie Vorname, Name und Passwort. Akzeptieren Sie die Nutzungsbedingungen.

# Online-Plattform connect – erstmalige Registrierung Mehrstufiges Login einrichten Variante SMS (1/2)

| Kontoeröffnung                                                                               |            |
|----------------------------------------------------------------------------------------------|------------|
| E-Mail-Adresse                                                                               |            |
| martina.muster@mustermail.ch                                                                 |            |
| Vorname *                                                                                    |            |
| Martina                                                                                      |            |
| Nachname *                                                                                   |            |
| Muster                                                                                       |            |
| Sprache *                                                                                    |            |
| Deutsch 🗸                                                                                    |            |
| Passwort*                                                                                    |            |
| •••••                                                                                        |            |
| Passwort wiederholen*                                                                        |            |
| •••••                                                                                        |            |
| Die Gross-/ Kleinschreibung ist relevant. Das Passwort muss:<br>- mind. 6 Zeichen lang sein. |            |
| Nutzungehostimmungen                                                                         |            |
| Ich akzeptiere die aktuell gültigen Nutzungsbestimmungen                                     |            |
| Nutzungsbestimmungen anzeigen                                                                |            |
| Multi-Faktor-Authentisierung                                                                 |            |
| SMS                                                                                          | Einrichten |
| OTP                                                                                          | Einrichten |
|                                                                                              |            |
|                                                                                              | Weiter     |
|                                                                                              |            |
|                                                                                              |            |
|                                                                                              |            |

Ok

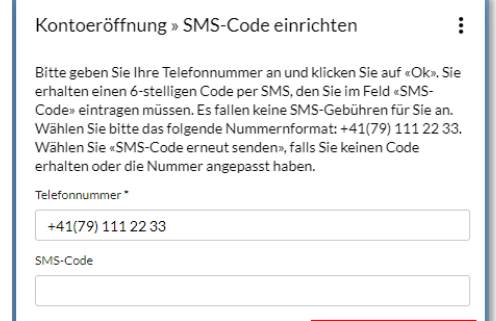

Abbrechen

SVA Basel-Landschaft Hauptstrasse 109 | 4102 Binningen | Telefon: 061 425 25 90 | connect@sva-bl.ch | www.sva-bl.ch/connect

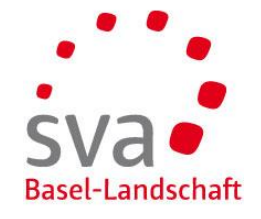

Mehrstufiges Login einrichten – Variante SMS

Um die doppelte Authentisierung mittels SMS-Code einzurichten, klicken Sie auf «Einrichten».

Telefonnummer eingeben Geben Sie Ihre Mobile-Nummer mit Ländervorwahl ein. Klicken Sie auf «Ok».

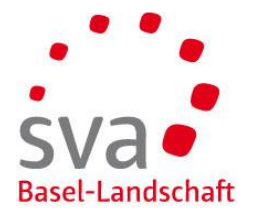

# Online-Plattform connect – erstmalige Registrierung Mehrstufiges Login einrichten Variante SMS (2/2)

| Kontoeröffnung                                                                               |                  |
|----------------------------------------------------------------------------------------------|------------------|
| E-Mail-Adresse                                                                               |                  |
| martina.muster@mustermail.ch                                                                 |                  |
| Vorname*                                                                                     |                  |
| Martina                                                                                      |                  |
| Nachname *                                                                                   |                  |
| Muster                                                                                       |                  |
| Sprache*                                                                                     |                  |
| Deutsch 🗸                                                                                    |                  |
| Passwort*                                                                                    |                  |
| ••••••                                                                                       |                  |
| Passwort wiederholen*                                                                        |                  |
| •••••                                                                                        |                  |
| Die Gross-/ Kleinschreibung ist relevant. Das Passwort muss:<br>- mind. 6 Zeichen lang sein. |                  |
| Nutzungsbestimmungen                                                                         |                  |
| Nutzungsbestimmungen anzeigen                                                                |                  |
| Multi-Faktor-Authentisierung                                                                 |                  |
| SW2                                                                                          | Ändern Entfernen |
| OTP                                                                                          | Einrichten       |
|                                                                                              | Weiter           |

SMS-Code eingeben

Geben Sie den Code ein, den Sie per SMS erhalten haben.

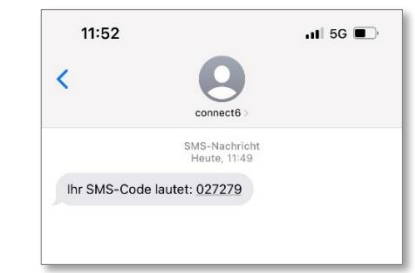

Klicken Sie auf «Ok».

Klicken Sie auf «Weiter».

Die Registrierung ist abgeschlossen.

Sie können sich nun über <u>www.akisnet.ch/ak013/connect</u> einloggen.

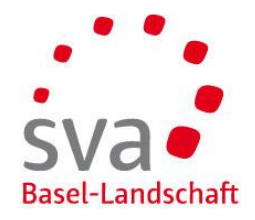

### **Online-Plattform connect – erstmalige Registrierung** Mehrstufiges Login einrichten Variante OTP (1/2)

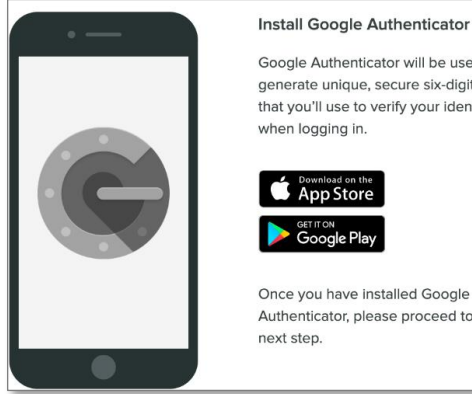

| Goog   | le Authenticator will be used to   |
|--------|------------------------------------|
| gener  | ate unique, secure six-digit codes |
| that y | ou'll use to verify your identity  |
| when   | logging in.                        |

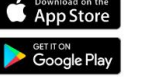

Once you have installed Google Authenticator, please proceed to the next step.

| Kontoeröffnung   E-Maik-Adresse   martina.muster@mustermail.ch   Vorame*   Martina   Nothame*   Muster   Sprache*   Deutsch   Deutsch   Paswort*   esswort viederholen*   Die Gross-/ Kleinschreibung ist relevant. Das Passwort muss:   - nime 6 Zeichen lang sein.   Nutzungsbestimmungen   Nutzungsbestimmungen anzelgen   Muti-Faktor-Authentisierung                                                                                                    |                                                            |            |
|----------------------------------------------------------------------------------------------------|------------------------------------------------------------|------------|
| E-Mail-Adresse  martinamuster@mustermail.ch Vorame*  Martina Nodwame*  Muster Sprache* Deutsch Passwort*  Deutsch Passwort*  Passwort*  Passwort wiederholen*  Dis Cross/ Kleinschreibung ist relevant. Das Passwort muss: Passwort Kleinschreibung ist relevant. Das Passwort muss: Dis Cross/ Kleinschreibung ist relevant. Das Passwort muss: Mutzungsbestimmungen C Ich akzeptiere die aktuell gültigen Nutzungsbestimmungen Nutzungsbestimmungen anzeigen  Muti-Faktor-Authentisierung  OTP  Einrichten                                                                                                    | ontoeröffnung                                              |            |
| martina.muster@mustermail.ch   Vername *   Martina   Nachname *   Muster   Sprache*   Deutsch   Passwort*   Passwort   ************************************                                                                                                    | Mail-Adresse                                               |            |
| Voriane*   Martina   Nachname*   Muster   Sprache*   Deutsch   Passwort*   Image: Sprache*   Passwort*   Die Gross-/ Kleinschreibung ist relevant. Das Passwort muss:   Passwort Kleinschreibung ist relevant. Das Passwort muss:   Passwort Steptiere die aktuell gültgen Nutzungsbestimmungen   Nutzungsbestimmungen anzeigen   Multi-Faktor-Authentisierung   Image: OTP                                                                                                    | martina.muster@mustermail.ch                               |            |
| Martina   Nachname *   Muster   Sprache*   Deutsch →   Passwort *   •   Passwort widerholen*   •   •   Die Gross-/ Kleinschreibung ist relevant. Das Passwort muss:   •   mid. 6 Zaichen lang sein.   Nutzungsbestimmungen   •   Ich akzeptiere die aktuell gütigten Nutzungsbestimmungen   Nutzungsbestimmungen anzeigen   Multi-Faktor-Authentisierung   •   •   OTP   •                                                                                                    | orname *                                                   |            |
| Nachname *  Muster  Sprache *  Deutsch  Passwort *  Passwort *  Passwort wiederholen *  Passwort wiederholen *  Passwort wiede | Martina                                                    |            |
| Muster         sprache*         Deutsch         Deswort *         Image: Sprace *         Deswort widerholen*         Image: Sprace *         Die Gross-/ Kleinschreibung ist relevant. Das Passwort muss:         mid: 6 Zeichen lang sein.         Nutzungsbestimmungen         Nutzungsbestimmungen anzeigen         Multi-Faktor-Authentislerung         Image: SMS         OTP         Einrichten                                                                                                    | achname *                                                  |            |
| Sprache*  Peutsch  Passwort*  Passwort wiederholen*  Passwort wiederholen sein.  Nutzungsbestimmungen  Vutzungsbestimmungen anzeigen  Multi-Faktor-Authentisierung  SMS  Cinrichten  Muti-Faktor-Authentisierung  Multi-Faktor-Authentisierung  Multi- | Muster                                                     |            |
| Deutsch       ~         Passwort *                                                                                                    | rache *                                                    |            |
| Passwort*  Passwort wiederholen*  Passwort wiederholen*  Passwort wiederholen sein.  Nutzungsbestimmungen  I ch akzeptiere die aktueli gültigen Nutzungsbestimmungen  Nutzungsbestimmungen anzeigen  Multi-Faktor-Authentisierung  SMS  Einrichten  OTP  Weire                                                                                                    | Deutsch 🗸                                                  |            |
| Passwort wiederholen* Passwort wiederholen* Passwort wiederholen* Passwort wiederholen stellen Die Gross-/ Vleinochreibung ist relevant. Das Passwort muss:                                                                                                    | isswort*                                                   |            |
| Passwort wiederholen *                                                                                                    | •••••                                                      |            |
| Uie Gross/Vleinschreibung ist relevant. Das Passwort muss:         -mind. 5 Zeichen lang sein.         Nutzungsbestimmungen         I ch akzeptiere die aktuell gültigen Nutzungsbestimmungen         Nutzungsbestimmungen anzeigen         Multi-Faktor-Authentisierung         SMS       Einrichten         OTP       Einrichten                                                                                                    | isswort wiederholen *                                      |            |
| Die Gross-/ Kleinschreibung ist relevant. Das Passwort muss:<br>mind. 6 Zeichen lang sein.<br>Nutzungsbestimmungen<br>I chakzeptiere die aktuell gültigen Nutzungsbestimmungen<br>Nutzungsbestimmungen anzeigen<br>Multi-Faktor-Authentisierung<br>SMS Einrichten<br>OTP Einrichten<br>Woir                                                                                                    | •••••                                                      |            |
| -mid 6 Zeichen lang sein. Nutzungsbestimmungen                                                                                                    | e Gross-/ Kleinschreibung ist relevant. Das Passwort muss: |            |
| Nutzungsbestimmungen  Ich Akseptiere die aktueli gültigen Nutzungsbestimmungen Nutzungsbestimmungen anzeigen  Multi-Faktor-Authentisierung  SMS  OTP  Einrichten  Wair                                                                                                    | nind. 6 Zeichen lang sein.                                 |            |
| C Ich akzeptiere die aktuell gültigen Nutzungsbestimmungen Nutzungsbestimmungen anzeigen Multi-Faktor-Authentisierung SMS Einrichten OTP Einrichten Weite                                                                                                    | utzungsbestimmungen                                        |            |
| Nutzungsbestimmungen anzeigen Multi-Faktor-Authentisierung SMS Einrichten OTP Einrichten Weite                                                                                                    | Ich akzeptiere die aktuell gültigen Nutzungsbestimmungen   |            |
| Multi-Faktor-Authentisierung SMS CEinrichten OTP Cerrichten Watie                                                                                                    | utzungsbestimmungen anzeigen                               |            |
| SMS Einrichten OTP Einrichten Weite                                                                                                    | Iulti-Faktor-Authentisierung                               |            |
| OTP Einrichten                                                                                                    | SMS                                                        | Einrichten |
| Wite                                                                                                    | OTP                                                        | Einrichten |
| Weite                                                                                                    |                                                            |            |
| Traite                                                                                                    |                                                            | Weiter     |

OTP steht für "One Time-Password". Mittels einer App generieren Sie ein sicheres Passwort, welches für eine kurze Zeit gültig ist.

#### App herunterladen

Laden Sie die App Ihrer Wahl auf Ihr Smartphone herunter. Geeignet sind beispielsweise:

- AccessSecurium
- Google Authenticator
- Microsoft Authenticator (Android iOS Windows)
- LastPass Authenticator (Android iOS Windows)
- FreeOTP

Mehrstufiges Login einrichten – Variante OTP

Um die doppelte Authentisierung mittels OTP einzurichten, klicken Sie auf «Einrichten».

# Online-Plattform connect – erstmalige Registrierung Mehrstufiges Login einrichten Variante OTP (2/2)

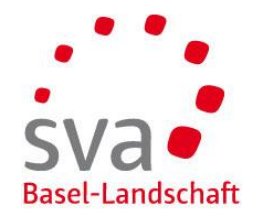

| Kontoeroffnung » Authenticator (OTP)<br>einrichten                                                                                                    | •                                                       |
|----------------------------------------------------------------------------------------------------|---------------------------------------------------------|
| Verwenden Sie bitte ihr gewünschtes Gerät zum Scannen<br>Aktivierungs-Barcodes und geben Sie zur Bestätigung das<br>Gerät daraus generierte Einmalpasswort (OTP) ein.<br>Sicherheitshinweis: Stellen Sie sicher, dass dieser Aktivier<br>Barcode von niemandem ausser Ihnen eingesehen, gescar<br>sonst verwendet wird. Für weitere Informationen verwen<br>Hilfe zudiesem Dialog. | des<br>; durch Ihr<br>ungs-<br>nned oder<br>den Sie die |
| QR-Code                                                                                                    |                                                         |
|                                                                                                    |                                                         |
| Einmalpasswort (OTP) * 043613                                                                                                    |                                                         |
| Abbrechen                                                                                                    | k                                                       |

| nartina.muster@mustermail.ch                               |                  |
|------------------------------------------------------------|------------------|
| rname*                                                     |                  |
| Martina                                                    |                  |
| ichname *                                                  |                  |
| Muster                                                     |                  |
| rache *                                                    |                  |
| Deutsch 🗸                                                  |                  |
| sswort*                                                    |                  |
|                                                            |                  |
| sswort wiederholen *                                       |                  |
| ••••••                                                     |                  |
| e Gross-/ Kleinschreibung ist relevant. Das Passwort muss: |                  |
| ind. 6 Zeichen langsein.                                   |                  |
| utzungsbestimmungen                                        |                  |
| Ich akzeptiere die aktueli gültigen Nutzungsbestimmungen   |                  |
| utzungsbestimmungen anzeigen                               |                  |
| ulti-Faktor-Authentisierung                                |                  |
| SMS                                                        | Einrichten       |
| OTP                                                        | Ändern Entfernen |
|                                                            |                  |

#### App öffnen und Code scannen

Öffnen Sie die App und scannen Sie den QR-Code.

#### **OTP** eingeben

Die App generiert einen einmaligen Code. Geben Sie diesen ein.

| 18:01<br>App Store           | al 🗢 🗈 |
|------------------------------|--------|
| $\equiv$ Authenticator       | + 🧪    |
| SVA BL AKISNet               |        |
| 043 613                      |        |
| martina.muster@mustermail.ch | ٩      |

Klicken Sie auf «Ok».

Klicken Sie auf «Weiter».

Die Registrierung ist abgeschlossen.

Sie können sich nun über <u>www.akisnet.ch/ak013/connect</u> einloggen.